# **KEY Planner Release Notes version 2.0.25**

### Contents

| Code Mapping            | 1 |
|-------------------------|---|
| Livestock Gross Margins | 1 |
| Cashflow Allocation     | 2 |
| Codes warning           | 2 |
| Reports                 | 3 |
| Report cover page       | 3 |

# **Code Mapping**

When mapping nominal codes, it is now possible to have codes up to 10 characters in length. This allows the cashflow to be exported with the correct nominals for the accounts package it is going to be imported into.

#### **Livestock Gross Margins**

4 valuation change sections are now available in each of the livestock gross margins.

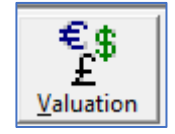

| Valuation Change for Dairy                                      |                        |                     |                      |  |  |  |
|-----------------------------------------------------------------|------------------------|---------------------|----------------------|--|--|--|
| Cows                                                            |                        |                     |                      |  |  |  |
|                                                                 | Headage                | Per head            | Total                |  |  |  |
| Opening Valuation                                               | 208                    | 750.00              | 156000.00            |  |  |  |
| Purchases                                                       | 0                      |                     |                      |  |  |  |
| Transfers in                                                    | 45                     | 800.00              | 36000.00             |  |  |  |
| Births                                                          | 0                      |                     |                      |  |  |  |
| Deaths                                                          | 2                      |                     |                      |  |  |  |
| Sales                                                           | 38                     |                     |                      |  |  |  |
| Transfers Out                                                   | 0                      | 0.00                | 0.00                 |  |  |  |
| Closing Valuation                                               | 213                    | 750.00              | 159750.00            |  |  |  |
| Valuation Change                                                |                        |                     | -32250.00            |  |  |  |
| Bull                                                            |                        |                     |                      |  |  |  |
|                                                                 | Headage                | Per head            | Total                |  |  |  |
| Opening Valuation                                               | 1                      | 500.00              | 500.00               |  |  |  |
| Purchases                                                       | 1                      |                     |                      |  |  |  |
| Transfers in                                                    | 0                      | 0.00                | 0.00                 |  |  |  |
| Births                                                          | 0                      |                     |                      |  |  |  |
| Deaths                                                          | 0                      |                     |                      |  |  |  |
| Sales                                                           | 1                      |                     |                      |  |  |  |
| Transfers Out                                                   | 0                      | 0.00                | 0.00                 |  |  |  |
| Closing Valuation                                               | 1                      | 500.00              | 500.00               |  |  |  |
| Valuation Change                                                |                        |                     | 0.00                 |  |  |  |
| Calves at foot                                                  | •                      |                     |                      |  |  |  |
|                                                                 | Headage                | Perhaad             | Total                |  |  |  |
| Opening Valuation                                               | Fileadage 5            | 100.00              | 500.00               |  |  |  |
| Purchases                                                       |                        | 100.00              | 300.00               |  |  |  |
| Transfers in                                                    |                        | 0.00                | 0.00                 |  |  |  |
| Bithe                                                           | 210                    | 0.00                | 0.00                 |  |  |  |
| Deaths                                                          | 210                    |                     |                      |  |  |  |
| Sales                                                           | 150                    |                     |                      |  |  |  |
| Transfers Out                                                   | 50                     | 120.00              | 6000.00              |  |  |  |
| Closing Valuation                                               | 13                     | 100.00              | 1300.00              |  |  |  |
| Valuation Change                                                | 10                     | 100.00              | 6800.00              |  |  |  |
| Othere                                                          | 1                      |                     |                      |  |  |  |
|                                                                 | Headage                | Per head            | Total                |  |  |  |
| Opening ) (alustion                                             | neauage 10             | Per rieau<br>250.00 | 2500.00              |  |  |  |
| Purchases                                                       | 10                     | 200.00              | 2000.00              |  |  |  |
| Transfers in                                                    | 0                      | 0.00                | 0.00                 |  |  |  |
|                                                                 | 0                      | 0.00                | 0.00                 |  |  |  |
| LEITING                                                         | ] 5                    |                     |                      |  |  |  |
| Deaths                                                          | 5                      |                     |                      |  |  |  |
| Births<br>Deaths<br>Sales                                       | 5                      |                     |                      |  |  |  |
| Deaths<br>Sales                                                 | 5<br>1<br>0            |                     | 0.00                 |  |  |  |
| Deaths<br>Deaths<br>Sales<br>Transfers Out<br>Closing Valuation | 5<br>1<br>0<br>0       | 0.00                | 0.00                 |  |  |  |
| Deaths<br>Deaths<br>Sales<br>Transfers Out<br>Closing Valuation | 5<br>1<br>0<br>0<br>14 | 0.00<br>265.00      | 0.00 3710.00 1210.00 |  |  |  |

A new report is included which allows you to print a Livestock Gross Margin with the Valuation change included. If the report is too long for a single page the Valuations will be shown all together on a second page.

| <b>\$</b>         |                 |                 | Key Planner               | - Demo Farms Ltd, Landmarksystems                          | Ltd - |
|-------------------|-----------------|-----------------|---------------------------|------------------------------------------------------------|-------|
| File Help About   |                 |                 |                           |                                                            |       |
| Home C            | Save Cancel     | Edit            | Notes                     | Print -                                                    |       |
| Crop GM           | Livestock Dairy | ▼ ? Allocated A | Area 112.54               | Print current Livestock<br>Print Current GM With Valuation | Rat   |
| Crop Summary      |                 | Group           | Nominal                   | Print all Livestock                                        |       |
| Forage GM         | OUTPUT          |                 |                           | Valuation Change                                           |       |
| Eorade Summariu   |                 | Dairy entries   | Milk sales (Litres)       |                                                            | 000.0 |
|                   |                 |                 | Average Milk Price (p/lt) |                                                            | 28.00 |
| Forage Allocation |                 |                 | Feed Concentrates (kg/lt) |                                                            | 0.00  |

## **Cashflow Allocation**

From the Bank Interest icon **Eank Int.** it is possible to set an Overdraft limit for each month:

| ÷               | Bank Inte | erest ×           |  |  |  |  |  |
|-----------------|-----------|-------------------|--|--|--|--|--|
| -Interest Rate- |           |                   |  |  |  |  |  |
| Opening Balar   | nce       | 235000            |  |  |  |  |  |
|                 | ,         |                   |  |  |  |  |  |
| Interest rate   |           | 6.001 %           |  |  |  |  |  |
|                 |           | 0.004 /0          |  |  |  |  |  |
| Apply interest  | Mo        | nthly C Quarterly |  |  |  |  |  |
| Overdraft Limit |           |                   |  |  |  |  |  |
| Month           | Year      | Overdraft         |  |  |  |  |  |
| April           | 2018      | -250000           |  |  |  |  |  |
| May             | 2018      | -250000           |  |  |  |  |  |
| June            | 2018      | -250000           |  |  |  |  |  |
| July            | 2018      | -250000           |  |  |  |  |  |
| August          | 2018      | -250000           |  |  |  |  |  |
| September       | 2018      | -250000           |  |  |  |  |  |
| October         | 2018      | -250000           |  |  |  |  |  |
| November        | 2018      | -250000           |  |  |  |  |  |
| December        | 2018      | -250000           |  |  |  |  |  |
| January         | 2019      | -250000           |  |  |  |  |  |
| February        | 2019      | -250000           |  |  |  |  |  |
| March           | 2019      | -250000           |  |  |  |  |  |
|                 |           |                   |  |  |  |  |  |
| A               | oply      | <u>C</u> ancel    |  |  |  |  |  |

This then shows the Closing Bank Balance on the Cashflow Allocation in red only if it exceeds the overdraft limit:

| Γ | Opening bank balance | -235000 | -241434 | -247901 | -254400 | -260931 | -267496 | -274093 | -280722 | -287385 | -294082 | -300812 | -307575 |
|---|----------------------|---------|---------|---------|---------|---------|---------|---------|---------|---------|---------|---------|---------|
| Г | Inflow/(Outflow)     | -6434   | -6467   | -6499   | -6531   | -6564   | -6597   | -6630   | -6663   | -6696   | -6730   | -6764   | -6797   |
|   | Closing bank balance | -241434 | -247901 | -254400 | -260931 | -267496 | -274093 | -280722 | -287385 | -294082 | -300812 | -307575 | -314373 |
|   | Overdraft Limit      | -250000 | -250000 | -250000 | -250000 | -250000 | -250000 | -250000 | -250000 | -250000 | -250000 | -250000 | -250000 |

The Overdraft Limit will also be displayed on the Cashflow Graph:

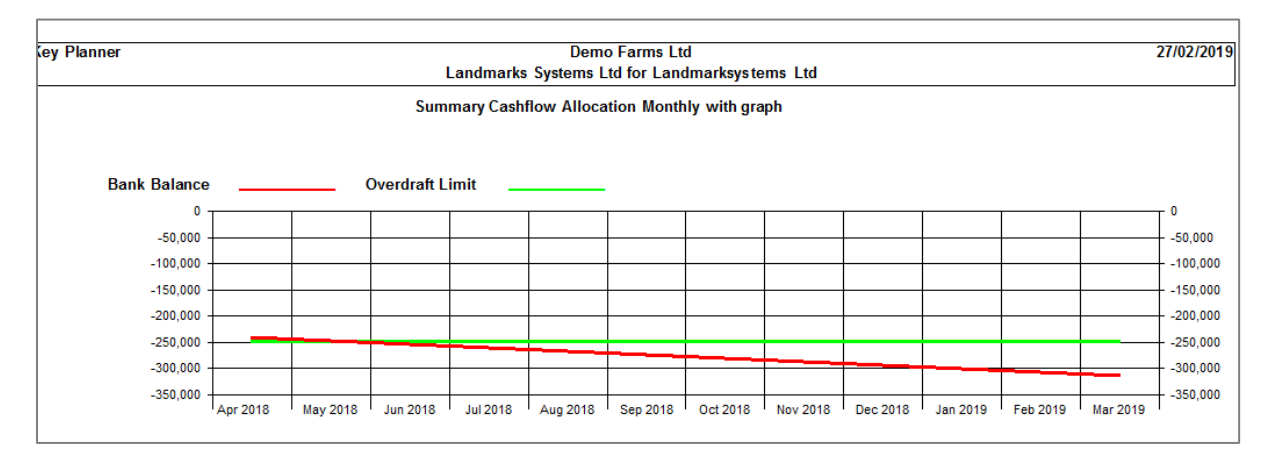

### **Codes warning**

A check will run when you try to make a nominal inactive. If the nominal is in use then you will get a warning:

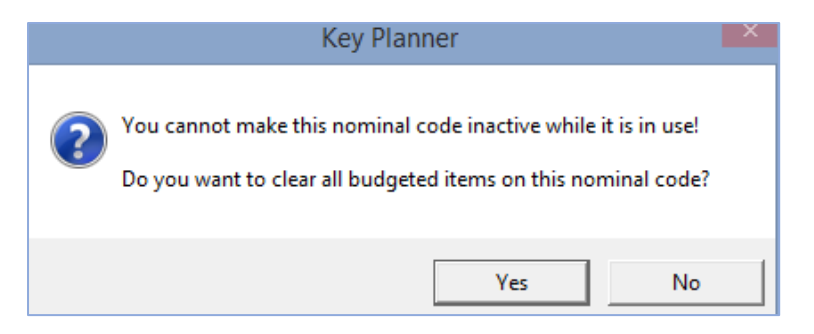

If you say Yes you get a second warning:

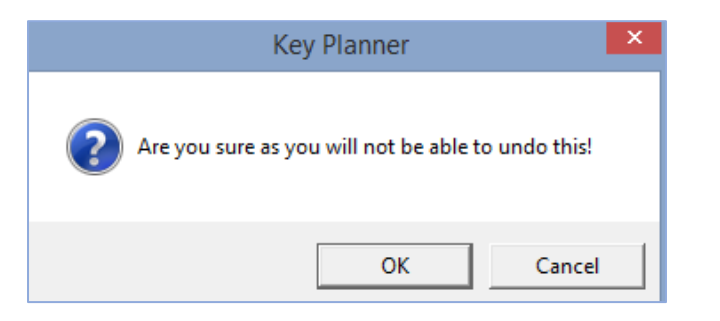

Click on OK and this will clear any budget entered on that nominal.

#### Reports

The Balance Sheet report can now include opening and closing ratios covering:

i. Equity Percentage (net equity divided by total assets)ii. Gearing (or loan to value) (long-term debt divided by fixed assets)iii. Current ratio (current assets expressed as a percentage of current liabilities)

| Profit / Loss       |                               |                  |               |  |  |  |
|---------------------|-------------------------------|------------------|---------------|--|--|--|
| Profit and Loss     | 0                             | -9,943,071.03    | -9,943,071.03 |  |  |  |
| Total Net Worth     | 640,269.00                    | 594,188.14       | -46,080.86    |  |  |  |
|                     |                               |                  |               |  |  |  |
| Business Equity (%) | 51.74                         | 48.65            |               |  |  |  |
| Gearing (% )        | 21.76                         | 18.95            |               |  |  |  |
| Current Ratio (%)   | 94.00                         | 75.91            |               |  |  |  |
| Page 1              |                               |                  |               |  |  |  |
| Copyright (C) 2019  | ) Landmark Systems Ltd. All i | rights reserved. |               |  |  |  |

#### **Report cover page**

Fields in the Budget Details screen that have no information entered will now be suppressed when the page is printed as the Report cover page.